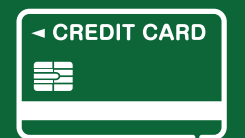

## ご登録クレジットカード更新手続きの手順

クレジットカード更新専用サイトを開く DMに記載されています「クレジットカード更新専用サイト」を開いてください。

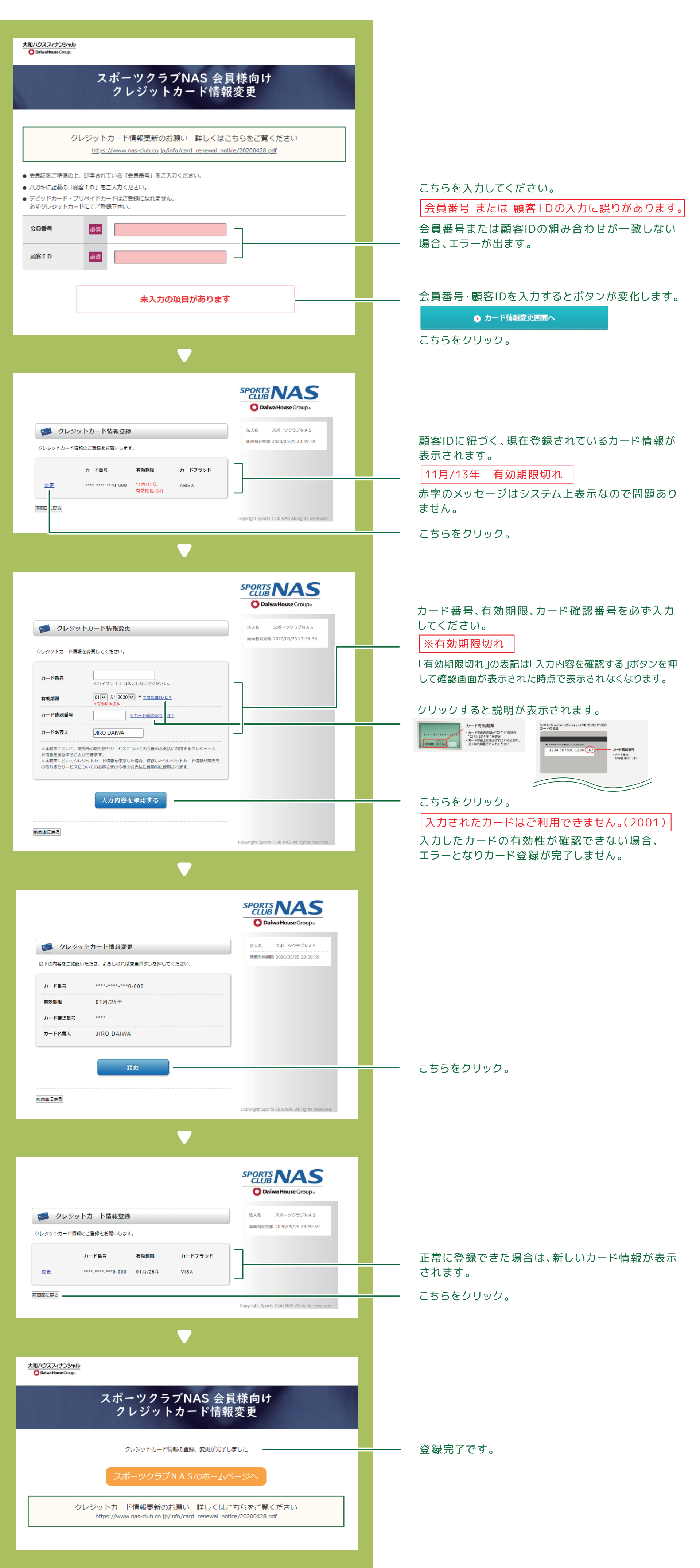

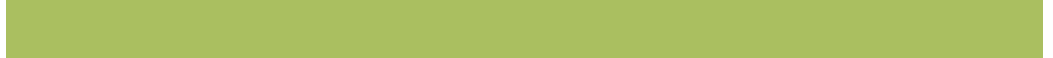

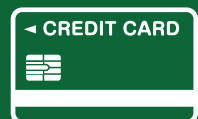

## クレジットカード更新専用サイトを開く

## DMに記載されています「クレジットカード 更新専用サイト」を開いてください。

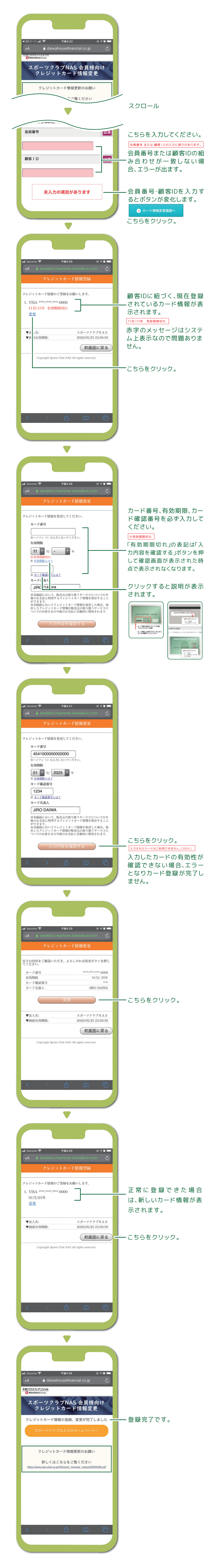